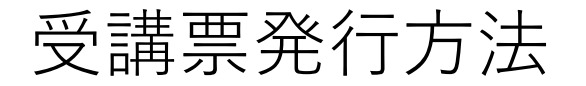

|                                                                                                    | ※ 受講票については、ご予約内容を消防局予防課で<br>確認作業を行った後に発行されます。まだ受講票を<br>取得できない場合はお待ちいただきますよう<br>お願いいたします。                                                                                  |
|----------------------------------------------------------------------------------------------------|----------------------------------------------------------------------------------------------------|
| 20<br>□グインID(E-Mail) □ワインID(E-Mail) □ワインID(E-Mail) □ワインできない場合<br>■ 講習検索<br>CIグインIDをお持ちでない方)<br>ご希望の講習と月を選んでください。<br>講習 □ 2種防火管理講習 ▼<br>開催月 2021年4月 ▼ ~ 2022年3月 ▼                                                                                                    | <ol> <li>講習管理ページに入ってください。<br/>URL: <u>https://sy-koushu.city.yokohama.lg.jp/bouka/</u></li> <li>▼ログインから、<br/>ログインID(ご登録のE-mailアドレス)と<br/>パスワード(予約にご登録したパスワード)を</li> </ol> |
| EXPREMENTATION DE PRODUCTION DE PRODUCTI | ③ 「受講票取得・受講申込変更」を選択してください。                                                                                                    |

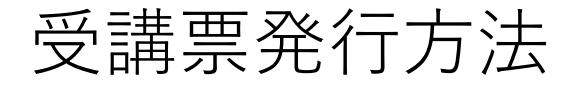

| <ul> <li></li></ul>                                                                                                    | N974-9           |               |               | ウェブアクセシビリティについ | でありい合わせ 横浜花子橋 | אטיע אם      |  |
|----------------------------------------------------------------------------------------------------|------------------|---------------|---------------|----------------|---------------|--------------|--|
| VOKOHAMA FIRE BUREAU<br>■ 受講票取得・受講申込変更 ■<br>▼ 申込予約一覧<br><u> 藤宮 藤宮会番号 変勝日 藤宮場所 処理外容</u><br>防火・防災管理新 2021410027 9月29日(水) 徳浜市研修センター 英語憲取得                           |                  | 浜市消           | 防局            |                |               |              |  |
| ■ 受講票取得・受講申込変更 ■<br>▼申込予約一覧<br><u>講習 講習会番号 交講日 講習場所 処理内容</u><br>防火・防災管理新 2021410027 9月29日(水)<br>規講習 2021410027 9月30日(木) 横浜市研修センター 交講票取得                          | YO               | KOHAMA FIRE B | BUREAU        |                |               |              |  |
| ▼ 申込予約一覧<br>講習 講習会報号 受講日 講習場所 2021410027 9月20日(水)<br>規講習 2021410027 9月30日(木) 横浜市研修センター 受講票取得                                                                     | ■ 受講票            | 取得·受調         | <b>溝申込変</b> 更 | Ē 📕            |               |              |  |
| 講習         講習会番号         受講日         講習場所         处理内容           防火*防災管理新<br>期講習         2021410027         9月29日(水)<br>9月30日(木)         横浜市研修センター         受講書数得 | ▼ 申込予約           | 一覧            |               |                |               |              |  |
| 防火-防災管理新<br>期間習                                                                                                    | 講習               | 講習会番号         | 受講日           | 講習場所           | 処理内容          |              |  |
|                                                                                                    | 防火·防災管理新<br>相議33 | 2021 410027   | 9月29日(水)      | 横浜市研修センター      | 受講票取得         | ( <b>4</b> ) |  |
|                                                                                                    | (VIII) E         |               | 0710001010    |                |               | $\smile$     |  |
|                                                                                                    | 民る               |               |               |                |               |              |  |
|                                                                                                    |                  |               |               |                |               |              |  |
|                                                                                                    |                  |               |               |                |               |              |  |
| हर क                                                                                                    |                  |               |               |                |               |              |  |
| सि <b>क</b>                                                                                                    |                  |               |               |                |               |              |  |
| हर <b>व</b>                                                                                                    |                  |               |               |                |               |              |  |
| 戻る                                                                                                    |                  |               |               |                |               |              |  |
|                                                                                                    |                  |               |               |                |               |              |  |
| E Q                                                                                                    |                  |               |               |                |               |              |  |
| E O                                                                                                    |                  |               |               |                |               |              |  |
| μ. Q                                                                                                    |                  |               |               |                |               |              |  |
| μ. Q                                                                                                    |                  |               |               |                |               |              |  |
| μ. Q                                                                                                    |                  |               |               |                |               |              |  |
| μ. Q                                                                                                    |                  |               |               |                |               |              |  |
|                                                                                                    |                  |               |               |                |               |              |  |

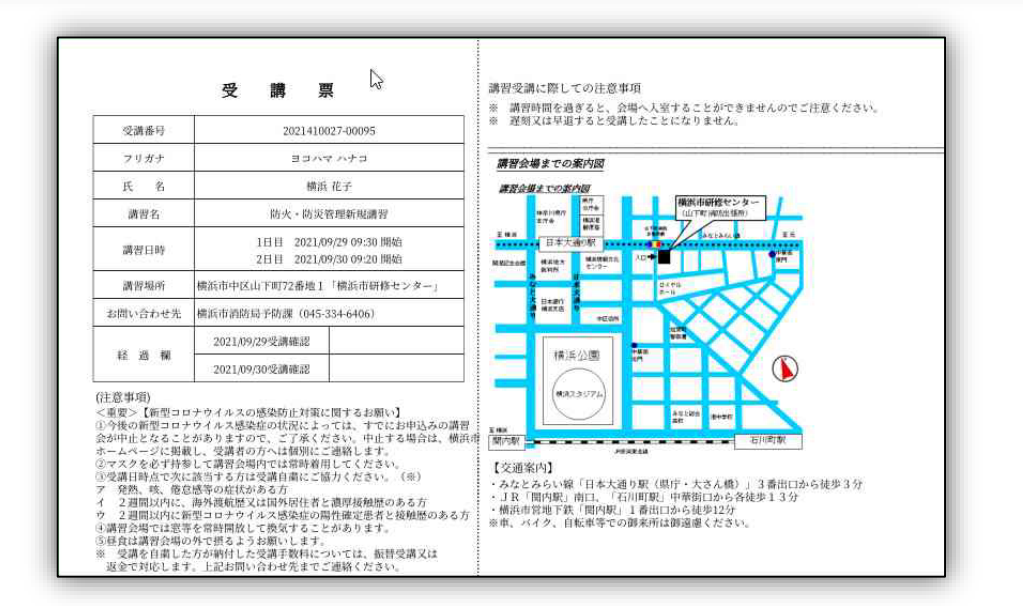

## ④ 「受講票取得」を選択してください。

⑤ PDF形式で出力されます。 受講票は紙に印刷して、講習当日にお持ちください。